Для оплаты платного варианта управления шлагбаумами необходимо сначала создать в приложении платёжную форму. Для этого откройте на смартфоне ранее установленное мобильное приложение «А.М.Видео» нажмите кнопку меню « » и перейдите в раздел «Пополнить счет»:

| ۲   | 79                  | ¢   |   |
|-----|---------------------|-----|---|
| HAI | ЗИГАЦИЯ             |     | 仑 |
| ₽=  | Мой профиль         |     |   |
|     | Мои объекты         |     |   |
|     | Мои гостевые заявки |     |   |
| æ   | Мои КПУ             |     |   |
| 0   | Пополнить счет <    |     |   |
|     | История моих платеж | кей |   |
| 0   | Информация          |     |   |

2. В окне «ПОПОЛНЕНИЕ СЧЕТА» укажите сумму пополнения в рублях (например, 200) и нажмите кнопку «СОЗДАТЬ ФОРМУ ОПЛАТЫ»:

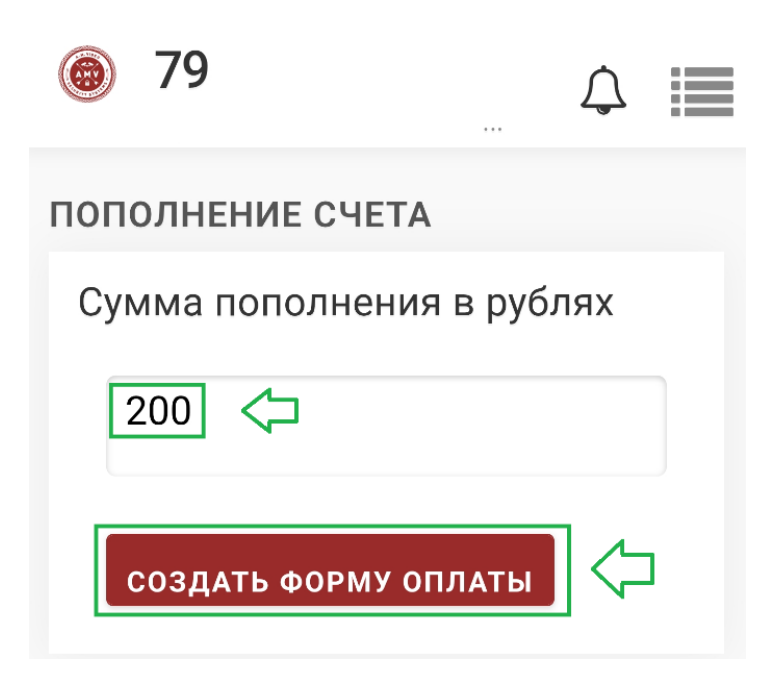

3. После этого под кнопкой «СОЗДАТЬ ФОРМУ ОПЛАТЫ» появится «Ссылка для оплаты». Для внесения денежных средств на счёт личного кабинета необходимо нажать на эту ссылку:

| 79                                            | Ĵ                 |     |
|-----------------------------------------------|-------------------|-----|
| Г Для оплаты пройдите<br>Сумма пополнения в р | по ссыл<br>рублях | лке |
|                                               | ,                 |     |
| СОЗДАТЬ ФОРМУ ОПЛАТ                           | Ъ                 |     |
| Ссылка для оплаты                             | $\Diamond$        |     |

4. Далее откроется окно « 🔽 kassa », в котором будут предложены доступные варианты оплаты, например, оплата через MIR Рау или банковской картой:

| <b>to</b> kassa                                                                            |  |  |  |
|--------------------------------------------------------------------------------------------|--|--|--|
| https://shlagbaum-moscow.ru<br>200₽<br>Завершите платёж в течение 9:26<br>Детали платежа ∨ |  |  |  |
| Сохранённые карты<br>Войти в Сбер ID или ЮМопеу →                                          |  |  |  |
| MIR Pay                                                                                    |  |  |  |
| Банковская карта                                                                           |  |  |  |
| Номер карты 🗘                                                                              |  |  |  |
|                                                                                            |  |  |  |
| Срок действия Код                                                                          |  |  |  |
| MM / FF CVC                                                                                |  |  |  |
| <b>Φ Φ Φ</b>                                                                               |  |  |  |
| 🗌 Нужна квитанция 🗸                                                                        |  |  |  |
| Заплатить 200₽                                                                             |  |  |  |

Заплатив здесь, вы принимаете условия сервиса